Guide de démarrage

### Mes premiers pas

Profils : Enseignants et personnels d'établissement

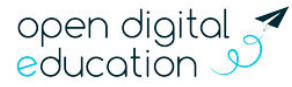

### Sommaire

nec

| À١ | PROF                                    | POS                                                                                                    | 3                            |
|----|-----------------------------------------|----------------------------------------------------------------------------------------------------|------------------------------|
| 1. | J'.                                     | ACTIVE MON COMPTE                                                                                                    | 3                            |
|    | А.<br>В.                                | PREMIERE CONNEXION<br>CHOISIR UN MOT DE PASSE                                                                                                    | 3<br>3                       |
| 2. | JE                                      | DECOUVRE MON RESEAU SOCIAL EDUCATIF                                                                                                    | 4                            |
|    | A.<br>B.<br>C.<br><i>1)</i><br>D.       | L'ASSISTANT DE PREMIERE CONNEXION<br>LE TOUR INTERACTIF<br>LES DIFFERENTS ESPACES<br><i>Le Fil de nouveautés</i><br><i>La page Mes applis</i><br>L'AIDE EN LIGNE                                                                                                    | 4<br>4<br>5<br>5<br>5        |
| 3. | JE                                      | PERSONNALISE MON ESPACE                                                                                                    | 6                            |
|    | A.<br>B.<br>C.<br>D.<br><i>1)</i><br>2) | PARAMETRER SA PAGE D'ACCUEIL<br>CHOISIR SES APPLICATIONS FAVORITES<br>GERER SON PROFIL<br>PARAMETRER SES NOTIFICATIONS<br>Les notifications internes sur le Fil de nouveautés<br>Les notifications externes par mail                                                                                                    | 6<br>7<br>7<br><i>8</i><br>8 |
| 4. | JE                                      | CONSULTE LES SUPPORTS ET OUTILS D'ACCOMPAGNEMENT1                                                                                                    | 10                           |
|    | A.<br>B.<br>1)<br>2)<br>3)<br>4)        | ACCEDER AUX OUTILS A MA DISPOSITION       1         POUR ALLER PLUS LOIN       1         En savoir plus sur l'utilisation pédagogique de l'ENT       1         Se former à l'utilisation de la plateforme       1         Pour développer les usages au sein de ma communauté éducative       1         Pour monter un projet inter-établissements       1 | .0<br>10<br>10<br>10<br>10   |

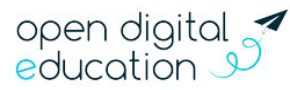

### À propos

Bienvenue sur votre nouveau réseau social éducatif ! Ce guide s'adresse aux enseignants et personnels d'établissement du second degré. Il vous permet de prendre rapidement en main votre nouvel outil.

NEO est le premier réseau social collaboratif adapté au collège et au lycée. Dans une interface claire et intuitive, toute la communauté éducative peut échanger plus facilement. Cet espace protégé propose des applications pédagogiques, des services de communication et des outils de vie scolaire. Extensible, il réunit tous les services numériques de l'établissement au même endroit.

### 1. Première connexion

Un mode de connexion qui diffère suivant le profil de l'utilisateur :

• Les enseignants et personnels de l'académie se connectent via leur portail Arena, à l'aide de leur identifiant et mot de passe académique

• A partir de la rentrée 2021, les élèves et parents du secondaire se connecteront à l'aide d' Educonnect

• Les autres profils (invités et autres personnels hors éducation nationale) se connecteront à l'aide d'un compte ENT

 Sélection de son profil sur la page de connexion : ENSEIGNANT ou PERSONNEL DE L'ACADEMIE

 Sur la page d'authentification du portail académique de Guyane, saisir son identifiant et mot de passe académique

PERSONNEL DE L'ACADÉMIE

| Vous souhaitez vous connecter en tant que |  |
|-------------------------------------------|--|
| ÊLÊVE                                     |  |
| ENSEIGNANT                                |  |
| PARENT                                    |  |
| PERSONNEL DE L'ACADÉMIE                   |  |
| INVITÉ                                    |  |

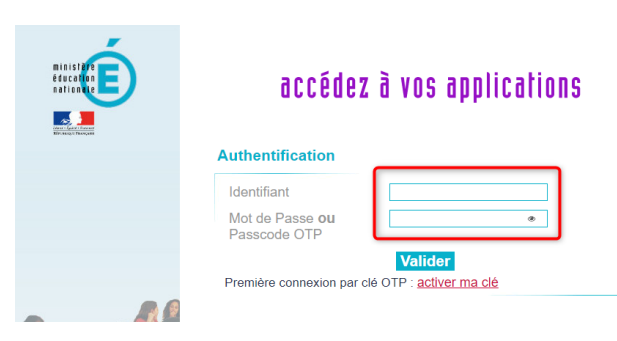

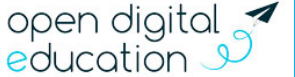

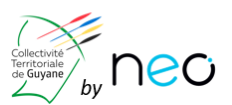

# neo

### 2. Je découvre mon réseau social éducatif

#### A. L'assistant de première connexion

Un assistant de première connexion vous présente, lors de votre première visite, les grands principes du fonctionnement de votre réseau éducatif.

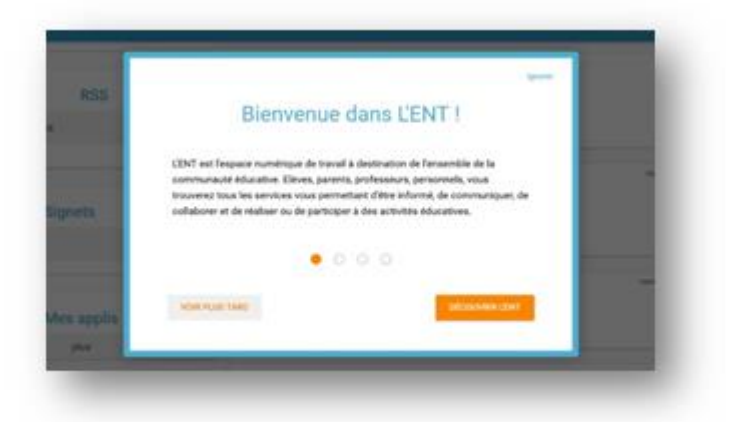

#### B. Le tour interactif

L'assistant de première connexion est complété d'un « tour interactif ». Il vous présente les différents éléments qui composent votre espace et leur utilisation.

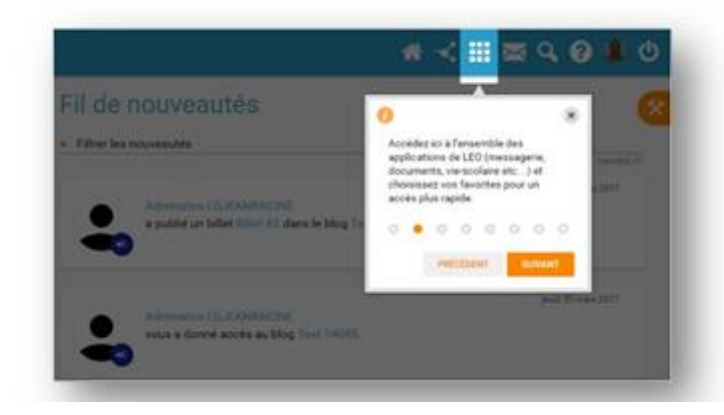

Vous avez la possibilité :

- D'avancer ou de reculer dans les étapes de l'assistant (options précédent / suivant / terminer) ;
- De voir plus tard : l'assistant se ferme et sera proposé lors du prochain accès à la page d'accueil ;
- D'ignorer : l'assistant se ferme et ne vous sera plus proposé ;

À noter, si vous quittez l'assistant au milieu du scénario, vous reviendrez à l'étape en cours de consultation lors de votre prochain accès.

#### C. Les différents espaces

La navigation est organisée autour de deux rubriques principales :

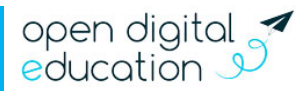

#### 1) Le Fil de nouveautés

Un collègue vous a partagé une frise chronologique, un élève a rendu un exercice interactif, la direction a publié une nouvelle actualité sur l'établissement ? Le « Fil de nouveautés » offre un aperçu des dernières activités qui vous concernent. Il est présent sur la page d'accueil et accessible à tout moment depuis le bandeau de navigation en cliquant sur l'icône ci-contre.

|                                                                                                    | # III 📼 ර 🚱 🛚 ර                                                                                                    |
|----------------------------------------------------------------------------------------------------|----------------------------------------------------------------------------------------------------|
| Actualités                                                                                                    | Fil de nouveautés                                                                                                    |
| C'est la rentrée ! (il y a 8 mois)     Salon de l'étudiant du 12 au 14 Juin 2018 (il y                                                                                                    | Filtrer sur     Inactif(s) 1                                                                                                    |
| <ul> <li>Wins tamuser au foyer I (il ya 8 mois)</li> <li>Viens tamuser au foyer I (il ya 8 mois)</li> <li>Fermeture du self (il ya un an)</li> <li>Réunion de fassociation Collèges Burkinabés<br/>a un an)</li> </ul> | (il y<br>(il y<br>(il y<br>(il y<br>(il y<br>Bernard Briand (principal)<br>vous a partagé la frise chronologique L'année 2019 - 2020 au collège Charlemagne |
| Mes applis                                                                                                    | metored 13 mans 2019<br>a validé la demande de réservation sur la ressource Salle 107 - 20 postes, du 14/03/19<br>13:00 au 14/03/19 15:30                   |
| plus                                                                                                    | mercred 19 décembre 2018<br>a sournis un billet Ma première activité en France III dans le blog Correspondance 2018-<br>2019.                               |
| Aide mémoire<br>Rentrer les notes des élèves avant demain so<br>20n                                                                                                    | Ir mars 18 élembre 2018<br>a déposé dans votre casier le document : Synthèse Margot & Chicé pdf.                                                            |

#### 2) La page Mes applis

La page « Mes applis » permet de consulter la liste des applications, des services et des ressources disponibles pour votre établissement. Vous pouvez y accéder depuis le bandeau de navigation en cliquant sur l'icône ci-contre.

| _ |
|---|

**^** 

|             |        |                |                |            |               |               |        |               | * :          | 🖂 🕄 🔕 (         |
|-------------|--------|----------------|----------------|------------|---------------|---------------|--------|---------------|--------------|-----------------|
| les appl    | IS     |                |                |            |               |               |        |               |              |                 |
| <b>₹</b> [÷ |        | 8              | W              | $\succ$    |               |               |        |               |              |                 |
| Blog        | Casier | Assistance ENT | Wilki          | Messagerie | Forum         |               |        |               |              |                 |
| chercher    |        |                |                |            |               |               |        |               |              |                 |
| 182         | 0.0    |                | 6              | -1-        | <b>1</b>      |               |        | 100           | -            |                 |
|             |        |                |                | 412        | 67            |               |        | - <b>1</b> 46 |              |                 |
| Actualités  | Agenda | Annuaire       | Assistance ENT | Blog       | Cahier multim | Carte mentale | Casier | Console d'adm | Espace docum | Exercices et év |
|             |        | ĥ              | $\sim$         |            | E H           | 10            |        |               | W            |                 |
| <b>N</b>    |        | <b>∽</b>       |                |            |               | •             |        | <u>an</u>     | ••           |                 |

#### D. L'aide en ligne

Une question sur le mode d'emploi d'une application ? Une aide en ligne est accessible en cliquant sur l'icône située dans le bandeau de navigation. Cette aide vous

suit partout et vous présente spécifiquement le mode d'emploi détaillé du service que vous consultez.

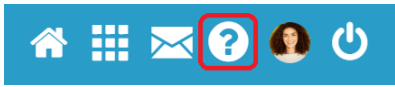

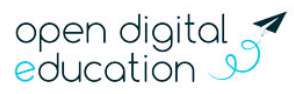

# neo

### 3. Je personnalise mon espace

#### A. Paramétrer sa page d'accueil

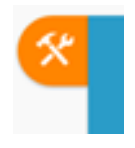

Sur la page d'accueil, l'icône "outils" vous permet de faire apparaître le volet de personnalisation de votre interface. Vous pouvez sélectionner le mode dyslexique, choisir la langue ou encore activer et désactiver les widgets que l'on voit apparaître dans la colonne de gauche. Vous pouvez facilement déplacer ces derniers à l'aide de la souris pour ordonner votre espace comme vous le souhaitez. Ils vous permettent

d'enregistrer des sites favoris, de configurer des fils RSS, d'accéder au dictaphone ou encore de noter des mémos personnels.

|                                                                                                    |                                                                                                    | 🗰 III 🔤 🚱 😫 🙂   |
|----------------------------------------------------------------------------------------------------|----------------------------------------------------------------------------------------------------|-----------------|
| Actualités     Grive des transports scolaires (il va il moia)                                      | Fil de nouveautés                                                                                                    | Mes thèmes      |
| Nouveaux livres en Espagnol ( (/ y a 3 moia)     Les nouvelles acquisitions du CDI ((/ y a 3 moia) | CHRISTINE LEMATTRE (An plastique)<br>vous a partagé la carte mentale HESTORE - La première guerre mondiale             | dysissic artist |
| Mes applis<br>📢 🌄 🕜 W 🔀 奥                                                                          | (SABELLE Jacquin (experipro))                                                                                          |                 |
| plus                                                                                               |                                                                                                    | Notes Mes agola |
| 000                                                                                                | CHRISTINE LEUA/ITRE (An plastique)<br>a créé la page Idées de livres à lire dans le wiki Recommandations de lectures ! | C FRANÇAIS      |
| •                                                                                                  | Alan LECLERC<br>a créé la page Les 12 travaux d'Hercule dans le wiki Recommandations de lectures 1                     |                 |

#### B. Choisir ses applications favorites

Vous utilisez souvent le blog, vous consultez régulièrement l'agenda, vous souhaitez accédez rapidement au contenu de votre espace documentaire ? Choisissez vos applications favorites afin d'y accéder rapidement dès la page d'accueil. Pour cela, rendez-vous dans la page « Mes applis » et glissez-déposez vos applications préférées dans l'encadré en pointillé situé en haut de l'écran.

|                |                                       |                 |          | ſ                                                                                             | ń             |                       | ⊴ ?                           | ك 🔕       |
|----------------|---------------------------------------|-----------------|----------|-----------------------------------------------------------------------------------------------|---------------|-----------------------|-------------------------------|-----------|
| Ècole primairu | RSS<br>e et secondaire : Toute l'actu | C<br>Jalité sur | Fil de n | nouveautés                                                                                    |               | <b>₹</b> [÷           |                               |           |
| Ludovia Maga   | zine                                  |                 |          | CLAIRE OGOULA-NKWEMI (documentaliste)<br>vous a partagé la page Site web du Collège Denis F   | W             |                       |                               | 17        |
| <b>२ १</b>     | Mes applis<br>1: [] 🔀  <br>[/ 🛱 🗛 4   | 8               |          | CLAIRE OGOULA-NKWEMI (documentaliste)<br>a publié un billet L'Espagne vue du ciel dans le bog | rcsbaðus s    | Plus<br>mmages.       |                               | 17        |
|                | plus                                  | <b>*</b>        | <b>S</b> | Alan LECLERC<br>a soumis un billet Chèvre préhistorique dans le blo                           | g Les travau: | vendre<br>c des élève | edi 27 octobre<br>s de classe | 2017<br>S |

Vous pouvez désormais accéder à vos applications favorites depuis le widget « Mes applis » de votre page d'accueil. Elles apparaissent également en survolant l'icône dans le bandeau de navigation.

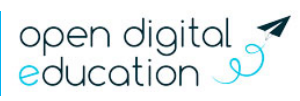

#### C. Gérer son profil

Pour ajouter votre photo de profil et gérer vos paramètres de confidentialité, rendez-vous dans la rubrique « Mon compte », accessible depuis le bandeau navigation en cliquant sur l'icône ci-contre.

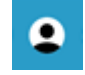

En plus de votre photo de profil ou d'une image de votre choix, vous pouvez ajouter vos numéros de téléphone, une adresse mail, une devise, des centres d'intérêt et votre humeur du moment. Vous choisissez de rendre ces informations visibles ou non en cliquant sur les cadenas à droite des champs. Etablissement(s) et classe(s) de rattachement sont également renseignés. Sur les comptes des élèves, les responsables sont mentionnés. Enfin, chaque profil pourra consulter les conditions générales d'utilisation de l'ENT sur cette page.

|                                                                                                    |                                                                                                    |                                                                                                    | <b>^</b> | <br>$\bowtie$ | Q, | ?     | 0  |  |
|----------------------------------------------------------------------------------------------------|----------------------------------------------------------------------------------------------------|----------------------------------------------------------------------------------------------------|----------|---------------|----|-------|----|--|
| Mon compte                                                                                                    |                                                                                                    |                                                                                                    |          |               |    |       |    |  |
| ± MON PROFIL ↓ GÉRER MES NOTIFICAT                                                                                                    | TIONS EXTERNES DIMON HISTORIQUE                                                                                                    |                                                                                                    |          |               |    |       |    |  |
|                                                                                                    | Moreau Michelle<br>• Enseignant<br>Identifiant<br>Mot de passe<br>Prénom<br>Nom<br>Nom affiché<br>Adresse courriel<br>Téléphone<br>Téléphone<br>Téléphone mobile<br>Date de naissance | michelle.moreau Modifier<br>Modifier mon mot de passe<br>Michelle<br>Moreau<br>Moreau Michelle<br>michelle.moreau@yopmail.com |          |               |    |       | 8  |  |
| sarain(a)                                                                                                    | Davica                                                                                                    |                                                                                                    |          |               |    |       |    |  |
| serem(e)                                                                                                    | Devise                                                                                                    |                                                                                                    |          |               |    | PUBLI | ER |  |
|                                                                                                    |                                                                                                    |                                                                                                    |          |               |    |       |    |  |
| Établissement(s) de rattachement                                                                                                    | et classe(s)                                                                                                    |                                                                                                    |          |               |    |       |    |  |
| Collège Charlemagne<br>Rattachement administratif                                                                                          |                                                                                                    |                                                                                                    |          |               |    |       |    |  |
| <ul> <li>Seme 1</li> <li>Seme 2</li> <li>Seme 3</li> <li>Seme 4</li> <li>Seme 6</li> <li>Seme 7</li> <li>6eme 5</li> <li>6eme 6</li> </ul> |                                                                                                    |                                                                                                    |          |               |    |       |    |  |

#### D. Paramétrer ses notifications

Grâce au système de notifications internes et externes, vous êtes systématiquement au courant des informations que votre réseau vous a partagé.

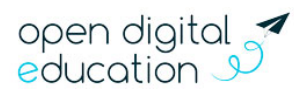

#### 1) Les notifications internes sur le Fil de nouveautés

Lorsque vous vous connectez, le « Fil de nouveautés » de la page d'accueil vous informe des dernières activités de votre réseau. Ces notifications vous permettent d'accéder directement aux contenus partagés et de consulter les profils des utilisateurs qui ont partagés ces contenus.

| neo                                                                                                    | ى 🕲 😒 📰 🗠                                                                                                    |
|----------------------------------------------------------------------------------------------------|----------------------------------------------------------------------------------------------------|
| Mes applis                                                                                                    | Fil de nouveautés                                                                                                    |
|                                                                                                    | audth) 2 mard 7 novembre 2017 vous a partagé la page Site web du Collège Denis Poisson                                                                                                    |
| plus Actualités                                                                                                    | CLARE OGOULA-NKWEMI (documentaliste)<br>a publié un billet (Espagne vue du ciel dans le blog L'Espagne en images.                                                                                                    |
| saion de leudaint du 12 au 14 Juin 2016 (il y a 3 mole)     Présentation du Chi a minutes (il y a 6 mols)     Réglement intérieur du collège (il y a 8 mole)     Réunion de l'association Collèges Burkinabés (il y a 8 mols) | Accédez au profil de l'émetteur en 1 clic vendeel 27 octobre 2017 Alan LECLERC a soumis un billet Chèvre préhistorique dans le blogLes travaux des élèvres de classes d'arts plastiques. Et au contenu tout aussi simplement ! |
| Dictaphone                                                                                                    | Amandine MONNIER<br>a soumis un billet Araignées dans le blog Les travaux des élèves de classes d'arts plastiques.                                                                                                    |

Des filtres permettent d'afficher directement les informations liées aux applications qui vous intéressent.

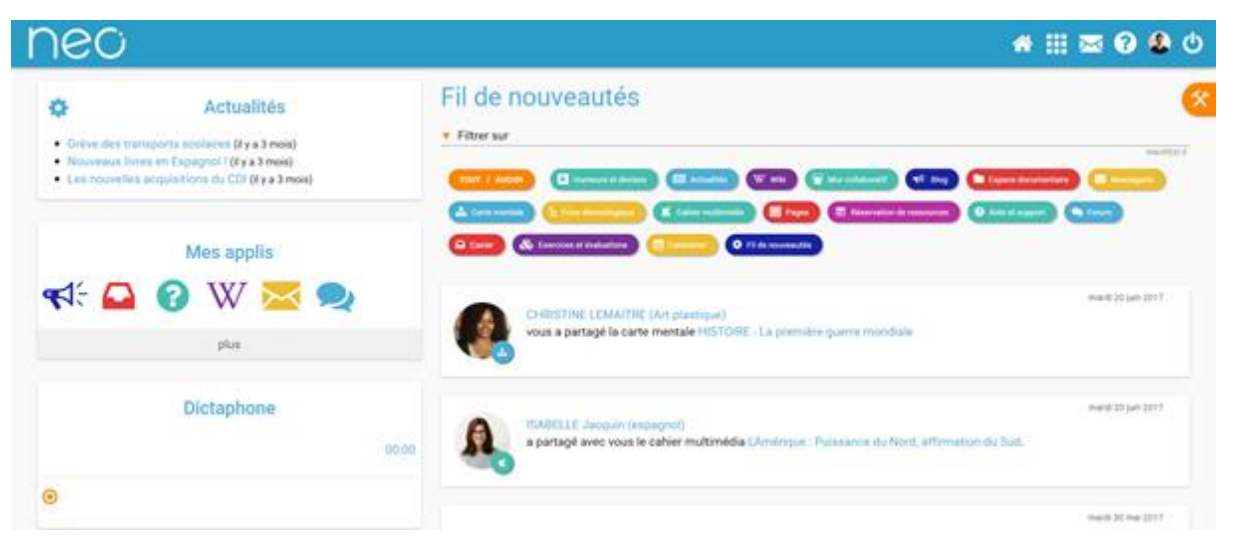

#### 2) Les notifications externes par mail

Votre réseau éducatif est également doté d'un système d'alertes par email (également appelées notifications externes), qui vous permet de recevoir les dernières informations et activités de votre réseau sur l'adresse mail de votre choix. Vous pouvez configurer les notifications que vous souhaitez recevoir et la fréquence d'envoi par application en vous rendant sur la page « Mon compte » dans l'onglet « Gérer mes notifications externes ».

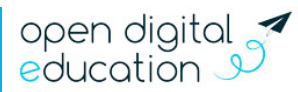

🐐 🏭 🔤 😨 🤹 🙂

# nec

| Mon compte                                                |                  |           |              |        |
|-----------------------------------------------------------|------------------|-----------|--------------|--------|
| A MON PROFIL () MES NOTIFICATIONS EXTERNES                | S MON HISTORIQUE |           |              |        |
| Adresse mail utilisée : huderic.dupuy@yopmail.com         |                  |           |              |        |
|                                                           | Immédiat         | Quotidien | Hebdomadaire | Jamais |
| <ul> <li>Actualites</li> </ul>                            |                  |           |              |        |
| Annulation d'une demande de validation d'une<br>actualité | 0                | 0         | •            | 0      |
| Commentaire d'une actualité                               | 0                | 0         | •            | 0      |
| Demande de validation d'une actualité                     | •                | 0         | 0            | 0      |
| Dépublication d'une actualité                             | 0                | 0         | •            | 0      |
| Mise à jour d'une actualité                               | •                | 0         | 0            | 0      |
| Partage d'un fil d'actualité                              | 0                | 0         | •            | 0      |
| Partage d'une actualité                                   | 0                | 0         | •            | 0      |
| Publication d'une actualité                               | •                | 0         | 0            | 0      |
| ► Agenda                                                  |                  |           |              |        |
| <ul> <li>Aide et support</li> </ul>                       |                  |           |              |        |
| ► Blog                                                    |                  |           |              |        |
| <ul> <li>Cahier multimédia</li> </ul>                     |                  |           |              |        |
| ► Carte mentale                                           |                  |           |              |        |
| ► Casier                                                  |                  |           |              |        |
| Espace documentaire                                       |                  |           |              |        |
| <ul> <li>Exercices et évaluations</li> </ul>              |                  |           |              |        |
| ► Export                                                  |                  |           |              |        |
| <ul> <li>Fil de nouveautés</li> </ul>                     |                  |           |              |        |
| ► Forum                                                   |                  |           |              |        |
| <ul> <li>Frise chronologique</li> </ul>                   |                  |           |              |        |
| <ul> <li>Messagerie</li> </ul>                            |                  |           |              |        |
| <ul> <li>Mur collaboratif</li> </ul>                      |                  |           |              |        |
| ► Pages                                                   |                  |           |              |        |
| <ul> <li>Poste-fichiers</li> </ul>                        |                  |           |              |        |
| <ul> <li>Réservation de ressources</li> </ul>             |                  |           |              |        |
| ► Wild                                                    |                  |           |              |        |

Attention : les notifications sont envoyées sur l'adresse mail renseignée dans la rubrique « Mon compte ». Vous pouvez modifier cette adresse de réception dans le champ « adresse mail » de la rubrique ou sur la page de paramétrage des notifications.

|        |                                         |                              |             | ☆ 🏭 🖂        | ६ 🔍 😯 🚯                                      |
|--------|-----------------------------------------|------------------------------|-------------|--------------|----------------------------------------------|
| M      | on comp                                 | te                           |             |              |                                              |
| ÷      | . MON PROFIL                            | ) MES NOTIFICATIONS EXTERNES | S MON HISTO | RIQUE        |                                              |
| Adre   | esse mail utilisée :                    | michelle.moreau@yopmail.com  |             |              | ENREGISTRER                                  |
|        |                                         |                              |             |              |                                              |
|        |                                         | Immédiat                     | Quotidien   | Hebdomadaire | Jamais                                       |
| •      | Actualités                              | Immédiat<br>O                | Quotidien   | Hebdomadaire | Jamais                                       |
| •      | Actualités<br>Agenda                    | Immédiat<br>O<br>O           | Quotidien   | Hebdomadaire | Jamais<br>O                                  |
| ><br>> | Actualités<br>Agenda<br>Aide et support | Immédiat                     | Quotidien   | Hebdomadaire | Jamais O O O O O O O O O O O O O O O O O O O |

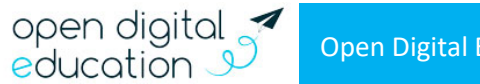

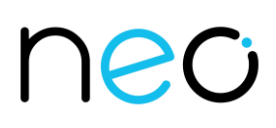

#### 4. Je consulte les supports et outils d'accompagnement

#### A. Accéder aux outils à ma disposition

- À tout moment, vous pouvez consulter l'aide contextuelle disponible en cliquant sur le point d'interrogation dans le bandeau de navigation.
- L'application « Assistance », accessible depuis la page « Mes applis », vous permet de contacter directement les référents numériques et le support de l'ENT pour demander de l'aide.

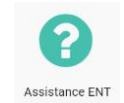

• Visionnez les tutoriels et inspirez vous de retours d'usages de vos pairs sur le site vitrine du projet.

#### B. Pour aller plus loin

#### 1) En savoir plus sur l'utilisation pédagogique de l'ENT

Rapprochez-vous des structures partenaires du projet pour obtenir des informations : la DANE (Délégation Académique au Numérique Éducatif) ou la DRAAF (Direction Régionale de l'Alimentation, de l'Agriculture et de la Forêt).

#### 2) Se former à l'utilisation de la plateforme

Pour mettre en place une ou des actions d'accompagnement, renseignez-vous auprès de la direction et/ou du référent ENT de votre établissement.

#### 3) Pour développer les usages au sein de ma communauté éducative

Création d'un journal numérique via le Blog, construction d'une base de connaissances communes avec le Wiki, élaboration d'une Frise chronologique... commencez par vous familiariser avec vos nouvelles applications. Créez des contenus plus vivants en insérant des sons et des vidéos pour mieux capter l'attention de vos élèves, distribuez des exercices interactifs et imaginer des projets collaboratifs en classe pour les impliquer davantage.

Vous pouvez organiser une réunion avec les parents pour leur expliquer les avantages de l'ENT et/ou leur distribuer un dépliant d'information, accessible sur le site vitrine du projet. Pensez à indiquer aux familles un contact local dans l'établissement en cas de problème de connexion.

Vous souhaitez recommander l'ENT à vos collègues ? Un support prêt à l'emploi, également accessible sur le site vitrine du projet, vous permet de présenter les grands principes et fonctionnalités du réseau éducatif.

#### 4) Pour monter un projet inter-établissements

Vous avez une idée de projet qui fait intervenir des classes d'établissements différents ? Que les structures soient situées dans la même ville, la même région ou au contraire à l'autre bout de monde, votre réseau éducatif peut vous connecter pour vous permettre de réaliser votre projet pédagogique. Pour plus d'informations, contactez le référent numérique de votre établissement ou détaillez votre projet dans une demande via l'application Assistance de l'ENT.

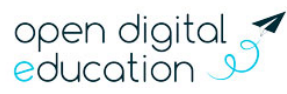